Муниципальное казенное общеобразовательное учреждение «Нижнегусихинская средняя общеобразовательная школа»

«РАССМОТРЕНО» Педагогическим советом МКОУ «Нижнегусихинская СОШ» Протокол № 1 от «28<u>» августа 2024</u> года

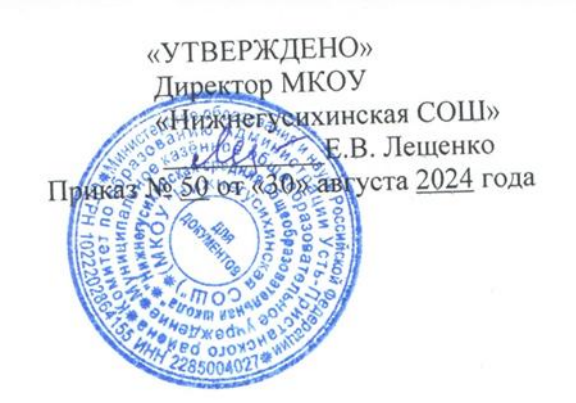

## «Язык разметки гипертекста HTML»

10 класс

Составитель: А.Л.Лавренов учитель информатики высшая квалификационная категория

с. Нижняя-Гусиха 2024 год

#### Пояснительная записка

В связи с бурно развивающимися информационными технологиями и ресурсами большое значение приобрела проблема изучения сетевых технологий, чтобы каждый мог создавать личностно значимую для него образовательную продукцию. Такой продукцией в данном курсе является webсайт.

Особенность изучаемого курса состоит в том, что он может использоваться во многих профилях старшей школы, так как он относится ко всем сферам современного общества – гуманитарным, естественно - научным, социальным, экономическим и другим.

*Тип* элективного курса – межпредметный, в чем состоит его отличительная черта. Курс предусматривает интеграцию с другими учебными предметами: физика, химия, математика, русский язык и другие учебные предметы.

Курс рассчитан на 34 часа лекционно-практических занятий и проводится в течение учебного года по 1 часу в неделю. Продолжительность занятия составляет 1 час.

*Целью курса* является научить обучающихся проектировать и конструировать сайты и подготовить их к осознанному выбору профессии. Достижение цели реализуется с решением следующих *задач*:

- ✓ Познакомить с видами web-сайтов, их функциональными, структурными и технологическими особенностями;
- Сформировать навыки проектирования, конструирования, размещения и сопровождения web-сайта;
- ✓ Сформировать навыки написания html-кодов;
- ✓ Создать и разместить в сети Интернет собственный web-сайт по выбранной тематике;

2

- ✓ Познакомиться с основами web-дизайна;
- $\checkmark$

#### В результате изучения данного факультатива обучающиеся должны:

- знать:
  - принципы и структуру устройства «Всемирной паутины», формы представления информации в сети Интернет;
  - о способы работы с изученными программами (редакторы сайтов);
  - виды web-сайтов;

#### • уметь:

- найти, сохранить и систематизировать необходимую информацию
   из сети с помощью имеющихся технологий и программного
   обеспечения; овладеть браузерами Internet Explorer, Opera, Firefox;
- спроектировать, изготовить и разместить в сети web-сайт, состоящий из 5-10 страниц на заданную тему;
- программировать на языке HTML на уровне создания не менее 3-5 соответствующих элементов сайта;
- передавать информацию в сеть Интернет с помощью специальных программ;
- применять при создании web-страницы основные принципы webдизайна и произвести анализ и сформулировать собственную позицию по отношению к их структуре, содержанию, дизайну и функциональности;

#### • иметь навыки владения:

- способами работы с изученными программами (редакторы сайтов);
- необходимыми способами проектирования, создания, размещения и обновления web-сайта;
- приемами организации и самоорганизации работы по изготовлению сайта;
- опытом коллективного сотрудничества при конструировании сложных web-сайтов;

3

 о оценивания своих результатов, корректирования дальнейшей деятельности по созданию сайтов.

Программа элективного курса предусматривает проведение традиционных уроков, а также практических занятий, лабораторных работ, а также работа в группах. Изучение нового материала носит сопровождающий характер. Освоение курса предполагает, помимо посещения коллективных уроков, выполнение внеурочных самостоятельных домашних заданий. Курс завершается итоговым контролем в виде защиты творческих работ. Ученик должен продемонстрировать уровень достижения минимально необходимых результатов, обозначенных в целях и задачах курса.

### Содержание

*Раздел 1. Создание простейшего html-документа. Форматирование текста* (2 ч.)

В этом разделе учащиеся познакомятся с языком разметки гипертекста html, со структурой html-документа, с основными тегами форматирования текста, создания списков, научатся изменять цвет фона. На практике создадут простейший html-документ, используя известные им уже теги. А для закрепления материала выполнят лабораторную работу (приложение 3). В практической части создадут свою визитку.

#### Раздел 2. Вставка изображений в html-документ (2 ч.)

В этом разделе обучающиеся познакомятся с форматами графических файлов, их достоинствами и недостатками, изучат основные теги для вставки изображения и html-документ и для их преобразования (управление размерами, расположение на странице обрамление и др.). Для закрепления материала учащиеся выполняют лабораторную работу (приложение 4).

#### Раздел 3. Оформление html-документа. Таблицы (3 ч.)

В данном разделе учащиеся познакомятся и изучат основные теги оформления html-документа. Изучение направлено на работу с таблицами, научатся использовать основные атрибуты для форматирования таблиц. Для усвоения материала выполнят лабораторную работу (приложение 5). А также выполнят практическую работу на составление расписания.

#### Раздел 4. Оформление html-документа. Формы (2 ч.)

В этом разделе учащиеся научатся создавать формы в html-документе. Познакомятся с основными тэгами для создания форм, на практике создадут собственную форму «Анкета». Для закрепления материала выполнят лабораторную работу (приложение 6).

# *Раздел 5. Создание HTML-документа с помощью редакторов гипертекста (3 ч.)*

В этом разделе обучающиеся познакомятся со способами организации информации на сайте, узнают об организации гипертекстовых связей между документами, научатся создавать текстовые гиперссылки и ссылки, изображения, менять их вид. Также выполнят лабораторную работу на усвоение материала (приложение 7).

#### Раздел 6. Оформление html-документа. Фреймы (3 ч.)

В данном разделе учащиеся познакомятся с фреймами, основными тэгами их создания, научатся использовать различные атрибуты для форматирования фреймов. В ходе лабораторной работы (приложение 8) закрепят навыки, а также повторят другие пройденные темы (такие, как таблицы, списки, вставка изображения и др.)

#### Раздел 7. Редакторы сайтов (4 ч.)

Изучив это раздел обучающиеся узнают возможности приложения Dreamweaver, MS SharePoint Designer 2007 и других редакторов при создании

и редактировании сайтов. После изучения данного раздела учащиеся выполняют мини-проект в среде Dreamweaver на свободную тему.

#### Раздел 8. Виды сайтов (2 ч.)

В этом разделе обучающиеся познакомятся с различными видами сайтов, узнают как привлечь внимание посетителей, оптимально организовать информацию, обеспечить интерактивное взаимодействие с посетителями, познакомятся с критериями оценки сайтов.

#### Раздел 9. Основы web-дизайна (4 ч.)

В данном разделе обучающиеся увидят, что проектирование содержимого сайта – один из самых ответственных моментов при создании любого webресурса.

#### Раздел 10. Проектирование сайта (2 ч.)

В этом разделе обучающиеся научатся разрабатывать концепцию, цели и структуру сайта, продумывать его внутренние и внешние связи, назначение каждой страницы и элемента на ней. Эти задачи необходимо решить прежде, чем приступить к построению самого сайта.

#### Раздел 11. Размещение и поддержка сайта в сети (2 ч.)

В этом разделе обучающиеся научатся размещать подготовленные сайты в сети, оценивать предлагаемые провайдерами условия размещения и выбирать оптимальные, загружать на сервер свои файлы и тестировать web-страницы. *Раздел 12. Выполнение творческой работы (4 ч.)* 

Знания, умения и предыдущие разработки необходимо применить для создания комплексного проекта – web-сайта на выбранную тему. Сайт разрабатывается в группе или индивидуально. Обучающимся потребуется

6

спроектировать, изготовить и разместить сайт в сети Интернет. Выполненный проект необходимо защитить перед сокурсниками.

## Раздел 13. Защита проекта (1 ч.)

Защита проекта по компьютерной графике и web-дизайну – хороший способ для обучающихся показать свои художественные, графические и технические способности, т.к.задания носят межпредметную направленность и помогают выявить степень усвоения всего материала курса.

7

| Ham towards the second  |       | <b>Форуи</b> х |              |              |             |
|-------------------------|-------|----------------|--------------|--------------|-------------|
| паименование разделов   | Разго | Тоория         | Практические | Лабораторные | контроля    |
| итем                    | всего | Геория         | занятия      | работы       | контроля    |
| 1. Создание простейшего |       |                |              |              | Самостоят   |
| html-документа.         | 2     | 1              |              | 1            | работа      |
| Форматирование текста.  |       |                |              |              | paoora      |
| 2. Вставка изображений  | 2     | 1              |              | 1            | Самостоят.  |
| в html-документ.        |       |                |              |              | работа      |
| 3. Оформление html-     | 2     | 1              | 1            | 1            | Самостоят.  |
| документа. Таблицы.     | 5     |                |              |              | работа      |
| 4. Оформление html-     | 2     | 1              |              | 1            | Самостоят.  |
| документа. Формы.       |       |                |              |              | работа      |
| 5. Создание HTML-       |       |                |              |              | Самостоят   |
| документа с помощью     | 3     | 1              | 1            | 1            | работа      |
| редакторов гипертекста. |       |                |              |              | puooru      |
| 6. Оформление html-     | 3     | 1              | 1            | 1            | Самостоят.  |
| документа. Фреймы.      | 5     |                |              |              | работа      |
| 7. Редакторы сайтов.    | 4     | 1              | 3            |              | Мини-проект |
| 8. Виды сайтов.         | 2     | 1              | 1            |              | Тест        |
| 9. Основы web-дизайна.  | 4     | 1              | 3            |              |             |
| 10. Проектирование      | 2     | 1              | 1            |              | Самостоят.  |
| сайта.                  |       |                |              |              | работа      |
| 11. Размещение и        | 2     | 1              | 1            |              |             |
| поддержка сайта в сети. | -     |                |              |              |             |
| 12. Выполнение          |       |                |              |              |             |
| творческой работы       | 4     |                | 4            |              |             |
| (разработка проекта).   |       |                |              |              |             |
| 13. Защита проектов.    | 1     |                | 1            |              | Защита      |
| Всего:                  | 34    | 11             | 17           | 6            |             |

8

## Учебно-тематическое планирование

#### Список литературы для учителя:

- Microsoft Front Page 2003. Русская версия: Практическое пособие: пер. с англ. – М.: СП ЭКОМ, 2005. – 384 с.: ил.;
- 2. Белов В. Ключи к успеху // Мир ПК. 2006. №8. с. 68-70.;
- 3. Гончаров А. HTML в примерах. С.-Пб.: Питер, 2003.;
- 4. Гончаров А. Самоучитель HTML. С.-Пб: Питер, 2000.;
- Дригалкин В. В. НТМL в примерах. Как создать свой Web-сайт: Самоучитель / В. В. Дригалкин. – М.: Изд-во «Вильямс», 2003. – 192 с.: ил.
- Информатика. Базовый курс. Учебник для ВУЗов / под ред. С.В. Симоновича. - СПб.: Питер. - 2000.
- Кришнамурти, Web-протоколы. Теория и практика / Б. Кришнамурти, Дж. Рексфорд. – М.: ЗАО «Издательство БИНОМ», 2002. – 592 с.: ил.
- Кузнецов М.В. Практика разработки Web-сайта / М.В. Кузнецов, И.В. Симдянов, С.В. Голышев. – СПБ.: БХВ-Петербург, 2005. – 960 с.: ил
- Лебедев С.В. Web-дизайн: учебное пособие по созданию публикаций для Интернет / С.В. Лебедев. – 3-е изд., перераб. и доп. – М.: Альянспресс, 2004.- 736 с
- 10.Мержевич В. В. Ускорение работы сайта: для веб-разработчиков / В.В. Мержевич. СПб.: БХВ-Петербург, 2005. 384с.: ил
- 11. Миронов Д.Ф. Создание Web-страниц в MS Office 2000 / Д.Ф. Миронов.
   СПб.: БХВ-Петербург, 2000. 320 с.: ил.
- 12. Шапошников И. В. Справочник Web-мастера. XML. СПб.: БХВ-Петербург, 2001. – 304 с.: ил.
- 13. Штайнер Г. HTML/XML/CSS / Г. Штайнер. 2-е изд., перераб. М.: Лаборатория Базовых Знаний, 2005. 510 с.: ил.

#### Список литературы для учащихся

1. Баричев С. Ваш Office 2000 / С Баричев, О.Плотников// Москва, 2000.;

- Борисенко А. А. Web-дизайн. Просто как дважды два / А. А. Борисенко. – М.: Эксмо, 2008. – 320 с.;
- 3. Валентайн Ч. ХНТМL/Ч. Валентайн, К.М. Минник// 2001.;
- 4. Гончаров А. НТМL в примерах. С.-Пб.: Питер, 2003.;
- 5. Гончаров А. Самоучитель HTML. С.-Пб: Питер, 2000.;
- 6. Интернет. Энциклопедия. 2-е изд. / под редакцией *Л.Г.Мелиховой*. СПб.: ПИТЕР, 2000.;
- 7. *Матросов А*. HTML 4.0 в подлиннике/ *А.Матросов, А.Сергеев, М. Чаунин//* БХВ-Петербург.: Санкт-Петербург, 2005.;
- Миронов Д. Создание Web-страниц в MS Office 2000. Спб.: Питер. -2000.;
- 9. Морис Б. НТМL в действии. СПб.: Питер, 1997 г. 256 с.;
- 10. Пауэлл Т. Web-дизайн/ Т. Пауэл// Санкт-Петербург, 2002.;
- 11. Петюшкин А.В. НТМL. Экспресс-курс. СПб.: БХВ Петербург, 2003
- 12. Соломенчук В. Интернет: краткий курс. 2-е. Спб.: Питер. 2000.;
- 13. Хеслоп П. НТМL самого начала. СПб: Санкт-Петербург, 2005.;
- 14. Шафрин Ю. А.. Информационные технологии. 10-11 кл. Москва, Лаборатория базовых знаний, 1999.

#### Лабораторные работы:

#### **І.** Создание простейшего файла HTML. Форматирование документа. Списки.

Учащийся должен:

Знать:

- структуру HTML-документа; основные тэги для форматирования текста, создания фона и списков в различных вариантах;
- пользоваться основными атрибутами для форматирования текста и создания списков в различных вариантах;

**П**. Вставка изображений в HTML-документ;

Учащийся должен:

Знать и уметь:

✓ основные тэги вставки изображения;

 ✓ пользоваться основными атрибутами для преобразования изображений в документе;

**Ш.** Оформление HTML-документа. Таблицы.

Учащийся должен:

Знать и уметь:

- ✓ основные теги для создания таблиц в html-документе;
- ✓ пользоваться основными атрибутами для форматирования таблиц;

## <u>IV. Оформление HTML-документа. Формы.</u>

Учащийся должен:

Знать и уметь:

- ✓ понятие форм, основные тэги для их создания;
- ✓ пользоваться управляющими элементами разных типов;

<u>V. Создание HTML-документа с помощью редакторов гипертекста.</u> Учащийся должен:

Знать и уметь:

- ✓ понятие гиперссылки, основные тэги их создания;
- ✓ создавать гиперссылки на текст и графические объекты;

VI. Оформление HTML-документа. Фреймы, таблицы, списки.

Учащийся должен:

Знать и уметь:

- ✓ понятие фрэйма, основные тэги его создания;
- ✓ пользоваться основными атрибутами для преобразования фрэйма;
- ✓ пользоваться основными тэгами и атрибутами для создания таблиц и списков;

Приложение 3

## Лабораторная работа №1

Тема: «Создание простейшего HTML-документа. Форматирование текста».

<u>Цель работы</u>: познакомиться со структурой html-документа и на основе создать свою страницу; изучить основные тэги форматирования текста и использовать их при создании страницы.

<u>Оборудование и программное обеспечение:</u> ПК, ОС Windows XP, Internet Explorer, текстовый редактор Блокнот.

## Теоретический материал:

Структура html-документа:

HTML-код страницы помещается внутрь контейнера <HTML> ... </HTML>, заголовок страницы в контейнер <HEAD> Заголовок </HEAD>.

Контейнер обязательно содержит открывающий и закрывающий теги.

В разделе описания заголовка можно указать заглавие документа, для этого используется тэг <TITLE> ... </TITLE> (имя страницы).

Весь остальной HTML-документ, включая весь текст, содержится внутри тэга <BODY> содержание </BODY> (содержание страницы).

- <HTML> {начало страницы}
- <HEAD> {описание страницы, заголовка}

<TITLE> название </TITLE> {имя страницы}

- </HEAD> {закрытый тэг описания заголовка}
- <BODY> {содержание страницы}

текст

- </BODY> {закрытый тэг описания страницы}
- </HTML> {конец страницы}

Основные тэги форматирования html-документа:

Заголовок страницы задается с помощью тегов, где размер шрифта заголовка устанавливается с помощью H1 (самый крупный) и до H6 (самый мелкий) Заголовок страницы целесообразно выделить самым крупным шрифтом: <H1> заголовок страницы </H1> (например, <H1> Все о компьютере </H1>) </H1> заголовок страницы </H6> - в данном случае заголовок будет записан самым мелким шрифтом;

Если необходимо выровнять этот заголовок по правому краю, то это записывается следующим образом: <H1 ALIGN = "RIGHT"> Все о компьютере </H1>

<ALIGN = "RIGHT"> {выравнивание текста по правому краю}

<ALIGN = "CENTER"> {выравнивание текста по центру}

<ALIGN = "LEFT"> {выравнивание текста по левому краю}

Для задания параметров форматирования используется контейнер

<FONT>...</FONT>, при этом используя различные атрибуты:

Атрибут FACE позволяет задать гарнитуру шрифта;

Атрибут SIZE – размер шрифта (может принимать иметь значение в диапазоне от 1 до 7);

Атрибут COLOR – цвет шрифта (можно задавать названием цвета (например, "red", "green", "blue" и так далее));

Например, <FONT SIZE = "7" FACE = "Arial" COLOR = "Blue> ... </FONT> (шрифт размера 7, тип шрифта – Arial, цвет - голубой);

Также можно задавать начертание текста или фрагмента текста:

<B> текст </B> - полужирный шрифт;

<I> текст </I> - начало текста курсивом;

<U> текст </U> - подчёркивание;

Комбинированное выделение осуществляется следующим образом:

<Тэг-1><Тэг-2> фрагмент текста </Тэг-2></Тэг-1>

Например, <B><U> фрагмент текста </U></B> (текст полужирный и подчеркнутый);

При создании html-документов можно задавать и цвет самого фона страницы. Эта команда может задаваться только в начале HTML файла и не может быть изменена в дальнейшем. Ее параметры: BGCOLOR - определяет цвет фона документа, TEXT - задает цвет текста для всей страницы. Цвет также задается с помощью его названия ("red", "green", "blue"); Например, <BODY BGCOLOR = "blue" TEXT = "red"> - задание цвета фона и текста (фон голубого цвета, цвет шрифта - красный)

## Списки:

Ненумерованный список располагается внутри контейнера <UL>...</UL>, а каждый элемент списка определяется также тэгом <LI>. С помощью атрибута TYPE тэга <UL> можно задать вид маркера списка: "disc" (диск), "square" (квадрат), "circle" (окружность). Например,

(маркированный список, маркер в виде окружности)

<UL TYPE = CIRCLE> <LI> TEKCT </LI> <LI> TEKCT </LI> <LI> TEKCT </LI> </UL>

<u>Ход работы:</u>

- 1. Создать, используя только тэги структуры, текстовый html-документ. Сохранить этот документ под любым именем с расширением .htm в папке RABOCHLAB в директории HTMLLAB. Открыть документ в окне браузера и посмотреть, как он будет отформатирован.
- 2. Заголовок страницы должен быть выровнен по центру, начертание полужирный шрифт, тип шрифта Comic Sans MS, размер 1, цвет шрифта голубой, подчеркивание;
- 3. Задать цвет фона страницы бирюзовый цвет;
- 4. Текст должен состоять из трех абзацев, один абзац должен быть выровнен по левому краю, второй по центру, а третий по правому краю;
- 5. Цвет текста в первом абзаце задать белым цветом, тип шрифта Monotype Corsiva, размер 7;
- 6. Цвет текста во втором абзаце задать розовым цветом, тип шрифта Arial, размер 6;
- 7. Цвет текста в первом абзаце задать желтым цветом, тип шрифта Calibri, размер 5;
- 8. В нижнем правом углу создать маркированный список, состоящий из трех компонентов, цвет текста задать зеленым цветом;

Листинг html-программы:

<HTML>

<HEAD>

```
<TITLE> Компьютер </TITLE>
```

</HEAD>

<BODY bgcolor='orange'>

<font face='Comic Sans Ms' color='red'>

<H1 ALIGN = 'CENTER'> <u> Все о компьютере </u> </H1>

</font>

 <font face='Monotype Corsiva' color='white' size=7> На этом сайте вы сможете получить различную информацию о компьютере, его программном обеспечении и ценах на компьютерные комплектующие. </font>

<font face='Arial' color='lime' size=6> Терминологический словарь познакомит вас с компьютерными терминами, а также вы сможете заполнить анкету. </font>

<font face='Calibri' color='yellow' size=5> На этом сайте вы
можете узнать много новой и полезной информации для вас.

<font color='aqua'>

<l

<b>Kомпьютер </b>

```
<b> Терминологический словарь </b>
```

```
<b>Цены на товары </b>
```

</font>

</BODY>

</HTML>

Приложение 4

## Лабораторная работа №2

Тема: «Вставка изображений в html-документ»

<u>Цель работы</u>: изучить основные тэги для вставки изображений в htmlдокумент и для их преобразования.

<u>Оборудование и программное обеспечение:</u> ПК, ОС Windows XP, Internet Explorer, текстовый редактор Блокнот.

Теоретический материал:

<IMG SRC = "имя файла.jpg (gif, png)"> <IMG SRC = "C:\Documents and Settings\User\ Мои документы\....jpg"> <IMG SRC = "имя файла. jpg (gif, png)" ALIGN = "RIGHT"> выравнивание по правому краю <IMG SRC = "имя файла. jpg (gif, png)" ALIGN = "LEFT"> выравнивание по левому краю <IMG SRC = "имя файла. jpg (gif, png)" ALIGN = "TOP"> выравнивание текста по верхней кромке изображения

<IMG SRC = "имя файла. jpg (gif, png)" ALIGN = "BOTTOM"> выравнивание текста по левой кромке изображения

<IMG SRC = "имя файла. jpg (gif, png)" ALIGN = "MIDDLE"> выравнивание текста по средней кромке изображения

<IMG SRC = "имя файла. jpg (gif, png)" BORDER = "3"> обрамление графического объекта

<IMG SRC = "имя файла. jpg (gif, png)" HSPACE = "30" VSPACE = "30"> вставка пустой области вокруг изображения

<IMG SRC = "имя файла. jpg (gif, png)" WIDTH = "110" HEIGHT = "220"> изменение размера изображения

<EMBED SRC = " имя файла. wav> вставка звуковых объектов

<ЕМВЕD SRC = "имя файла. wav WIDTH = "" "HEIGHT = "" » атрибуты для задания размеров экранных элементов

## Ход работы:

1. Вставить изображение в текст:

DP\_UA

выравнивание текста по верхнему краю рисунка

выравнивание текста по центру рисунка

<u>AD\_9</u>d

выравнивание текста по нижнему краю рисунка

2. Использовать рамки вокруг рисунка:

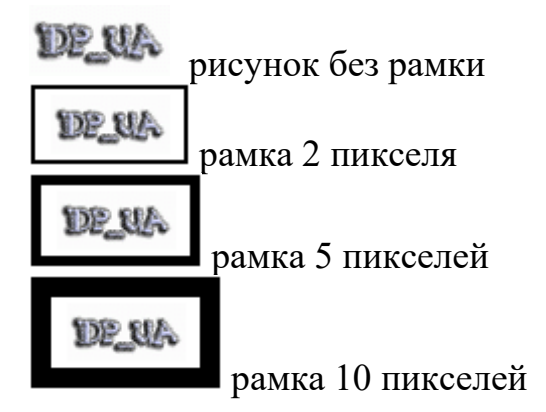

3. Создать плавающие рисунки с обтекающим текстом вокруг них:

Текст текст текст

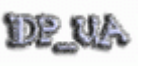

текст текст текст текст текст текст текст текст текст текст текст

4. Изменить размеры изображения:

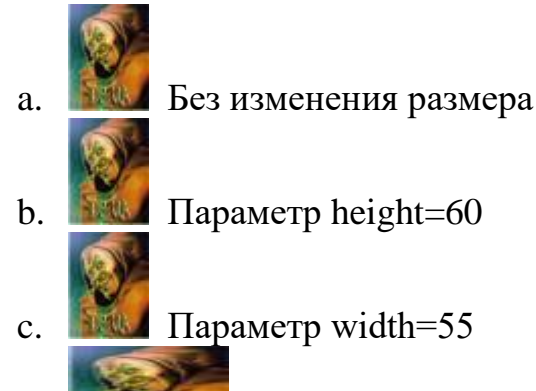

- d. Не пропорциональное изменения paзмеpa: height=40 width=80
- 5. Создание плавающих рисунков с обтеканием текста вокруг них и отступом в 10 и 20 пикселей вокруг них

текст текст текст

DP UA

текст текст текст

<u>de ua</u>

текст текст текст

текст текст текст текст текст текст текст текст

**DRAMA** Текст текст тек

текст текст текст

- 6. Вставить звук на страницу.
- 7. Сохранить этот документ под любым именем с расширением .htm в папке RABOCHLAB в директории HTMLLAB.

Листинг html-программы:

<HTML>

<HEAD>

<TITLE> Компьютер </TITLE>

</HEAD>

<BODY bgcolor='«#008080'>

<font face='Comic Sans Ms' color='blue'>

16

<H1 ALIGN = 'CENTER'> <u> Все о компьютере </u> </H1>

</font>

<img src='D:\paбoтa, учеба\для курсовика\dp\_ua.gif' style='vertical-align:top' border='1'>

<font face='Monotype Corsiva' color='white' size=2> На этом сайте вы сможете получить различную информацию о компьютере, его программном обеспечении и ценах на компьютерные комплектующие.</font> <br/>br>

<img src='D:\paбoтa, учеба\для курсовика\dp\_ua.gif' style='vertical-align:middle' border='1'>

<font face='Arial' color='pink' size=2> Терминологический словарь познакомит вас с компьютерными терминами, а также вы сможете заполнить анкету. </font> <br>

<img src='D:\paбota, учеба\для курсовика\dp\_ua.gif' border='1'>

<font face='Calibri' color='yellow' size=2> На этом сайте вы можете узнать много новой и полезной информации для вас.</font> <br>

<hr>

<img src='D:\paбота, учеба\для курсовика\dp\_ua.gif'> <br>

<img src='D:\paбota, учеба\для курсовика\dp\_ua.gif' border='2'> <br>

<img src='D:\paбота, учеба\для курсовика\dp\_ua.gif' border='5'> <br>

<img src='D:\paбoтa, учеба\для курсовика\dp\_ua.gif' border='10'> <br>

<hr>

<img src='D:\paбota, учеба\для курсовика\dp\_ua.gif' align='left'> <img src='D:\paбota, учеба\для курсовика\dp\_ua.gif' align='right'> <font color='red' size=6><b> Процессор </b></font> - это центральное устройство, производящее обработку информации в двоичном коде.

<hr>

<img src='D:\paбота, учеба\для курсовика\для лаб.jpg' width='39' height='53'><br>

<img src='D:\paбота, учеба\для курсовика\для лаб.jpg' width='39' height='60'><br>

<img src='D:\paбота, учеба\для курсовика\для лаб.jpg' width='55' height='53'><br>

<img src='D:\paбота, учеба\для курсовика\для лаб.jpg' width='80' height='40'><br>

<hr>

<font face='Calibri' color='pink' size=5>

Публикации во Всемирной паутине реализуется с помощью web-сайтов.

<img src='D:\paбoтa, учеба\для курсовика\dp\_ua.gif' align='left' hspace='10' vspace='10'>

<img src='D:\paбoтa, учеба\для курсовика\dp\_ua.gif' align='right' hspace='10' vspace='10'>

Web-сайт по своей структуре напоминает журнал, который содержит информацию, посвященную какой-либо теме или проблеме. Как журнал состоит из печатных страниц, так и web-сайт состоит из компьютерных webстраниц. Сайт является интерактивым средством представления информации. Интерактивность сайта обеспечивают различные формы, с помощью которых посетитель сайта может

<img src='D:\paбота, учеба\для курсовика\dp\_ua.gif' align='left' hspace='20' vspace='20'>

<img src='D:\paбoтa, учеба\для курсовика\dp\_ua.gif' align='right' hspace='20' vspace='20'>

зарегестрироваться на сайте, заполнить анкету и так далее. Обычно сайт имеет титульную страницу (страницу с оглавлением), на которой имеются гиперссылки на его основные разделы. Гиперссылки также имеются на других web-страницах сайта, что обеспечивает возможность пользователю свободно перемещаться по сайту. Web-сайты являются мультимедийными, так как кроме текста могут содержать иллюстрации, анимацию.</for

<ЕМВЕD SRC = "имя файла. wav WIDTH = "" HEIGHT = "">

</BODY>

</HTML>

## Лабораторная работа №3

Тема: «Оформление html-документа. Таблицы».

<u>Цель работы:</u> научиться создавать таблицы в html-документе и использовать основные атрибуты для ее форматирования.

<u>Оборудование и программное обеспечение:</u> ПК, ОС Windows XP, Internet Explorer, текстовый редактор Блокнот.

<u>Теоретический материал:</u>

<TABLE>...</TABLE> {создание таблицы}

<TR>создание строк таблицы</TR>

<TD> создание ячеек таблицы</TD>

<TH> текст, содержащийся в ячейке </TH> - Заголовки столбцов таблицы

<CAPTION> - Использование заголовков таблицы

width = "..." – ширина таблицы

align = "..." (горизонтальное положение)

align = "left " - прижать влево

align = "right" - прижать вправо

align = "center" - разместить по центру

valign = "..." (вертикальное положение)

valign = "top" - прижать вверх

valign = "bottom" - прижать вниз

valign = "middle" - разместить по центру

cellpadding="..." и cellspacing="..." определяют, соответственно, расстояние в пикселях между границей ячейки и ее содержимым, а также и между ячейками.

border="..." – рисует рамку вокруг таблицы и каждой ячейки

colspan="..." и rowspan="..." - позволяют объединять ячейки таблицы в группы, вокруг которых рисуется рамка.

<u>Ход работы:</u>

1. Создайте таблицу следующего вида:

| Фамилия  | Имя       | Отчество  | Дата рождения |
|----------|-----------|-----------|---------------|
| Гончаров | Александр | Петрович  | 13.10.75      |
| Савчук   | Юрий      | Олегович  | 02.05.79      |
| Тарасов  | Алексей   | Сергеевич | 27.02.72      |
| Данилов  | Петр      | Андреевич | 17.10.77      |

2. Создайте таблицу следующего вида:

| Список сотрудников |           |           |               |             |  |
|--------------------|-----------|-----------|---------------|-------------|--|
| Фамилия            | Имя       | Отчество  | Дата рождения | Отдел       |  |
| Гончаров           | Александр | Петрович  | 13.10.75      |             |  |
| Савчук             | Юрий      | Олегович  | 02.05.79      | т           |  |
| Тарасов            | Алексей   | Сергеевич | 27.02.72      | техническии |  |
| Данилов            | Петр      | Андреевич | 17.10.77      |             |  |

7. Сохранить этот документ под любым именем с расширением .htm в папке RABOCHLAB в директории HTMLLAB.

Листинг html-программы:

```
<HTML>
<HEAD>
<TITLE> Таблица </TITLE>
\langle HEAD \rangle
<BODY bgcolor='pink'>
   <H1 ALIGN = 'CENTER'> <B> Таблицы в html-документе </B> </H1>
   <font FACE = 'Comic Sans MS' color='blue'>
   </font>
  Список сотрудников  
<tr> <th> Фамилия </th> <th> Имя </th> <th> Отчество </th> <th> Дата
рождения   Отдел 
<td> <td> \landtd> \landtd> <td> \landtd> <td> \landtd> <td> \landtd> <td> <td> <td> <td> <td> <td> <td> <td> <td> <td> <td> <td> <td> <td> <td> <td> <td> <td> <td> <td> <td> <td> <td> <td> <td> <td> <td> <td> <td> <td> <td> <td> <td> <td> <td> <td> <td> <td> <td> <td> <td> <td> <td> <td> <td> <td> <td> <td> <td> <td < <td < <td > <td < <td > <td > 
13.10.75   Технический  
  Савчук   Юрий  Oлегович  02.05.79
27.02.72      
  Данилов   Петр   Андреевич   17.10.77

<hr>
<tr> <th colspan='3'> 1 </tr>
\langle tr \rangle \langle th \rangle 2 \langle th \rangle \langle th \rangle 3 \langle th \rangle \langle th \rangle 4 \langle th \rangle \langle tr \rangle
<br>
```

```
<tr> <th colspan='3'> 1 </tr>
\langle tr \rangle \langle th \rangle 2 \langle th \rangle \langle th \rangle 3 \langle th \rangle \langle th \rangle 4 \langle th \rangle \langle tr \rangle
<br>
<tr> <th colspan='3'> 1 </tr>
\langle tr \rangle \langle th \rangle 2 \langle th \rangle \langle th \rangle 3 \langle th \rangle \langle th \rangle 4 \langle th \rangle \langle tr \rangle
\langle br \rangle
<hr>
\langle tr \rangle
 1 
4 
2 
5 
 3.1 
 3 
 3.2 
 6 
7 
 8 
9 
 10 
 11 
 12 
13 
 12
```

<hr>

<TABLE border width='550' height='300'> <TR> <Th rowspan='2' bgcolor='fuchisia' align='center'> 1 </Th> 2

<TR>

<TD bgcolor='white' align='center'> 3 </TD> <Th colspan='2' bgcolor='purple' align='center'> 4 </Th> <Th colspan='2' bgcolor='aqua' align='center'> 5 </Th> <TD bgcolor='brown' align='center'> 6 </TD> </TR>

## <TR>

 7 <TD bgcolor='maroon' align='center'> 8 </TD> <TD bgcolor='yellow' align='center'> 9.1 </TD> <TD bgcolor='yellow' align='center'> 9.2 </TD> <TD bgcolor='white' align='center'> 10 </TD> </TR>

<TR>

<TD bgcolor='white' align='center'> 11 </TD> <TD bgcolor='blue' align='center'> 9.3 </TD> <TD bgcolor='blue' align='center'> 9.4 </TD> <TD bgcolor='pink' align='center'> 12 </TD> </TR>

<TR>

<TD bgcolor='lime' align='center'> 13 </TD> <Th colspan='2' bgcolor='teal' align='center'> 14 </Th> <Th colspan='2' bgcolor='Navy' align='center'> 15 </Th> <TD bgcolor='Maroon' align='center'> 16 </TD> </TR>

</TABLE> </BODY> </HTML>

## Лабораторная работа №4

Тема: «Создание форм в html-документа».

<u>Цель работы:</u> изучить основные тэги для создания форм в html-документе.

<u>Оборудование и программное обеспечение:</u> ПК, ОС Windows XP, Internet Explorer, текстовый редактор Блокнот.

#### Теоретический материал:

<FORM>...</FORM> {создание формы}
<INPUT> - для ввода одной строки текста или одного слова
<INPUT> TYPE="text" – создает текстовое поле
Атрибут NAME служит для идентификации полученной информации
Атрибута SIZE задает длину поля ввода в символах
<INPUT> TYPE="radio" – создает переключатели (радиокнопки)
Атрибут VALUE - присваивает полю значение по умолчанию или значение, которое будет выбрано при использовании типа RADIO
Атрибут CHECKED - задает выбор кнопки по умолчанию
<INPUT> TYPE="checkbox" – создает флажки
<SELECT>...
/SELECT> - реализует раскрывающийся список
<OPTION> - определяется каждый элемент раскрывающегося списка
TYPE = reset – определяет кнопку, при нажатии на которую форма
возвращается в исходное состояние.

## <u>Ход работы:</u>

- 1. Используя теги форм создайте анкету(опросный лист) на произвольную тему.
- 2. В анкете должны быть отображены:
  - ✓ текстовые поля для ввода имени и фамилии;
  - ✓ поле пароля;
  - ✓ поле выбора из списка значений;
  - ✓ поле для ввода большого количества информации;
  - ✓ флажки;
  - ✓ переключатели;
  - ✓ кнопки сброса и подачи запроса;

| Анкета                                                          |                  |  |  |
|-----------------------------------------------------------------|------------------|--|--|
| Фамилия:                                                        | Фамилия          |  |  |
| Имя:                                                            | Имя              |  |  |
| Отчество:                                                       | Огчество         |  |  |
| Введите пароль:                                                 |                  |  |  |
| Введите дату рождения:           00         января         2004 |                  |  |  |
| Укажите самый удобный способ для связи с вами:                  |                  |  |  |
| °                                                               | Домашний телефон |  |  |
| °                                                               | Рабочий телефон  |  |  |
| С Электронная почта                                             |                  |  |  |
| Укажите ваше образование:<br>нигде не учился                    |                  |  |  |
| Немного о себе:                                                 |                  |  |  |
|                                                                 | Сброс Послать    |  |  |

3. Сохранить этот документ под любым именем с расширением .htm в папке RABOCHLAB в директории HTMLLAB.

Листинг html-программы:

```
<HTML>
<HEAD>
<TITLE> Анкета </TITLE>
</HEAD>
<BODY>
<font>
<h1><Align='center'> <u><b> Анкета </b></u> </h1>
</font>
<font color='blue'>
Фамилия: <br>
<input type='text' name='name' size=30><br>
```

Имя: <br> <input type='text' name='name' size=30><br> Отчество: <br> <input type='text' name='name' size=30><br> <hr> Пароль: <br> <input type='text' name='password' size=30> <hr> Введите дату рождения:<br> <input type='text' name='name' size=2> <select name='mounth'> <option selected> Января <option> Февраля <option> Mapтa <option> Апреля <option> Maя <option>Июня <option>Июля <option> Августа <option> Сентября <option>Октября <option> Ноября <option> Декабря </select> <input type='text' name='year' size=4> <hr> Укажите самый удобный способ для связи с вами:<br> <input type='radio' name='group' Value='domtel'> <input type='text' name='name' size=30> <font color='green'> Домашний телефон </font><br> <input type='radio' name='group' Value='rabtel'> <input type='text' name='name' size=30> <font color='green'> Рабочий телефон </font><br> <input type='radio' name='e-mail' Value='elpost'> <input type='text' name='name' size=30> <font color='green'> Электронная почта </font><br> <hr> Укажите ваше образование:<br> <select name='education'> <option selected> Нигде не учился <option> Среднее общее образование <option> Среднее полное образование <option> Среднее специальное образование <option> Среднее профессиональное образование <option> Незаконченное высшее образование <option> Высшее образование <option> Два высших образования

</select> <hr> Hемного о себе:</font> <br> <textarea name='o sebe' rows=4 cols=30> </textarea> <br> <hr> <hr> <input type='reset' Value='Сброс'> <input type='submit' Value='Послать'> </form> </BODY> </HTML>

Приложение 7

#### Лабораторная работа №5

Тема: «Создание html-документа с помощью редакторов гипертекста».

<u>Цель работы:</u> изучить основные тэги для создания фреймов в htmlдокумента; закрепить навыки работы с таблицами и списками.

<u>Оборудование и программное обеспечение:</u> ПК, ОС Windows XP, Internet Explorer, текстовый редактор Блокнот.

<u>Теоретический материал:</u> Создание гиперссылки на текст: <A HREF = " путь. htm " текст ссылки адрес на ссылку> </A>

Графическая ссылка: <P> <A HREF = " "> <IMG SRC = "путь и имя файла.jpg (gif, png)" WIDTH = "60" HEITH = "52"> </A> </P>

<u>Ход работы:</u>

1. Преобразуйте домашнюю страницу в простой домашний сайт, связав отдельные части с помощью гиперссылок. Необходимо использовать все виды гиперссылок:

Обязательные страницы:

- ✓ Главная страница;
- ✓ Об авторе;
- ✓ Моя школа;
- ✓ Мой класс;
- ✓ Моя будущая профессия.

2. Добавьте на ваши страницы следующие изображения, используя различные значения параметров тега <IMG>.

3. Сохранить этот документ под любым именем с расширением .htm в папке RABOCHLAB в директории HTMLLAB.

Листинг html-программы:

Главная страница:

<html>

<head>

<title> Paccказ обо мне...</title>

</head>

<body bgcolor='yellow'>

<h1> <font face='Calibri' color='lime' size=7> <b> Рассказ обо мне... </b> </font> </h1>

<font face='Times new roman' color='blue' size=5>

<UL TYPE = CIRCLE>

<LI> <A href='C:\Documents and Settings\User\Рабочий стол\гиперссылки № 5\об авторе.html'> Об авторе </a> </LI>

<LI> <A href='C:\Documents and Settings\User\Рабочий стол\гиперссылки № 5\моя школа.html'>Моя школа </a> </LI>

<LI> <A href='C:\Documents and Settings\User\Рабочий стол\гиперссылки № 5\мой класс.html'>Мой класс </a> </LI>

<LI> <A href='C:\Documents and Settings\User\Рабочий стол\гиперссылки № 5\моя будущая профессия.html'>Моя будущая профессия </a> </LI>

</UL>

</font>

<img src='C:\Documents and Settings\User\Рабочий стол\гиперссылки № 5\20061003.jpg' border=10 >

</body>

</html>

Страница 2 (об авторе):

<html>

<head>

<title> Обо мне...</title>

</head>

<body bgcolor='pink'>

<h1> <font face='Comic Sans ms' color='Purple' size=7> <b> Об авторе </b>

</font>

</h1>

<font face='Times new roman' color='blue' size=5>

<р>Меня зовут Тарас. Мне семнадцать лет. Я учусь в 11-м классе. Кроме меня в семье еще два ребенка - мой старший брат Олег и младшая сестренка Мария. Олегу 21 год, он ходит в университет. Он будет дантистом. Марии еще только двенадцать, она еще школьница. Я забыл упомянуть еще одного члена нашей семьи. Это - наш любимый пудель Тим.

Мои родители еще совсем не старые. Моей маме сорок, она работает в газете. Моему папе - сорок четыре, он работает инженером ЭВМ. Мои родители очень любят свои профессии.

B школе я учусь хорошо. Мои родители гордятся моими отметками. Я увлекаюсь спортом - играю в баскетбол. В летнее время мне нравится парусный спорт и виндсерфинг. Я участвую в различных соревнованиях по баскетболу.

Через год я закончу школу, и мне нужно решить, какую профессию выбрать. Я изучаю английский семь лет. Я хочу быть военным переводчиком.

Мои бабушка и дедушка уже на пенсии. Им нравится заниматься на приусадебном участке, они проводят там все свое время, выращивая помидоры, картошку, лук, клубнику, малину.

</font>

<img src='C:\Documents and Settings\User\Рабочий стол\гиперссылки № 5\01-1.jpg' border=5>

<а href='главная.html' C:\Documents and Settings\User\Рабочий стол\гиперссылки № 5\01-1.jpg>

<img src='C:\Documents and Settings\User\Рабочий стол\гиперссылки № 5\cimg0413.jpg' border=5>

<а href='главная.html' C:\Documents and Settings\User\Рабочий стол\гиперссылки № 5\cimg0413.jpg>

</body>

</html>

Страница 3 (Моя школа):

<html>

<head>

<title> Моя школа</title>

</head>

<body bgcolor='red'>

<h1> <font face='Comic Sans MS' color='Orange' size=7> <b> Моя школа </b> </font> </h1>

<font face='Arial' color='yellow' size=5>

Когда человек взрослеет, он понимает, что есть некоторые необходимые вещи и места, к которым всегда хочется возвращаться. Это такие вещи, как родина, родной дом и школа.

Моя школа - это трехэтажное здание, расположенное в жилых кварталах нашего города. Туда ходили все дети, живущие по соседству, потому что туда можно дойти пешком. За зданием школы есть спортплощадка, а перед школой зеленая лужайка с клумбами.

<Школу построили несколько лет назад, поэтому классные комнаты были светлыми и просторными. В каждой классной комнате было три окна, а на подоконниках стояли цветы в горшках. Ученики (в основном девочки) отвечали за поливку цветов и делали это с особой любовью. На стенах класса висели карты, портреты, таблицы и схемы.

Наш класс был на втором этаже, окна выходили на школьный двор. В одном только нашем классе был классный руководитель. Он оказался очень добрым и знающим учителем, который не жалел времени, чтобы водить нас в интересные места и на выставки. Он был учителем русского языка и литературы. Мы его очень уважали.

</font>

<img src='C:\Documents and Settings\User\Рабочий стол\гиперссылки № 5\ 8854.jpg' border=5>

<а href='главная.html' C:\Documents and Settings\User\Рабочий стол\ гиперссылки № 5\8854.jpg>

</body>

</html>

Страница 4 (Мой класс):

<html>

<head>

<title> Мой класс</title>

</head>

<body bgcolor='aqua'>

<h1> <font face='Comic Sans MS' color='Orange' size=7> <b> Мой класс </b> </font> </h1>

<font face='Arial' color='black' size=5>

<р> Мне очень нравится учиться. Моя любимая пословица: "Век живи, век учись". Мне бы очень хотелось рассказать о нашей школьной жизни...

 В одном только нашем классе был классный руководитель. Он оказался очень добрым и знающим учителем, который не жалел времени, чтобы водить нас в интересные места и на выставки. Он был учителем русского языка и литературы. Мы его очень уважали.

Haш класс был настолько дружным и сплоченным. И все это благодаря нашему классному руководителю. Мы всегда с удовольствием участвуем в мероприятиях, которые проводятся в школе и классе. Всегда ходим на выставки, в музеи, в кино, в театры и другие места культурного отдыха.

У меня есть лучший друг в классе. Его зовут Вова. Мы с ним сидим за одной партой. Мы вместе учимся уже 10 лет. Я рад, что у меня есть такой друг, которому я могу доверить все, он всегда меня поддерживает, а я его. Он, как и я, любит играть в баскетбол, поэтому мы вместе ходим на тренировки. Мы практически никогда не ссоримся, потому что дорожим нашей дружбой. У нас очень хорошие взаимоотношения со всем классом. И каждый день просто приятно приходить в школу.

</font>

<img src='C:\Documents and Settings\User\Рабочий стол\гиперссылки № 5\P9200179.jpg' border=5>

<а href='главная.html' C:\Documents and Settings\User\Рабочий стол\гиперссылки № 5\Р9200179.jpg>

<img src='C:\Documents and Settings\User\Рабочий стол\гиперссылки № 5\478574482.jpg' border=5>

<а href='главная.html' C:\Documents and Settings\User\Рабочий стол\гиперссылки № 5\478574482.jpg>

</body>

</html>

Страница 5 (Моя будущая профессия):

<html>

<head>

<title> Моя профессия</title>

</head>

<body bgcolor='orange'>

<h1> <font face='Comic Sans MS' color='Lime' size=7> <b> Моя будущая профессия </b> </font> </h1>

<font face='Monotype Corsiva' color='yellow' size=5>

Я хочу быть переводчиком. Это интересная и полезная профессия.

У моих родителей большая библиотека, и они научили меня любить книги. Мне очень нравится читать. Мои любимые предметы в школе английский, литература, география и история. Мои любимые писатели -Шекспир, Диккенс, Вальтер Скотт, Джек Лондон, Марк Твен.

<р> Однажды на уроке литературы наша учительница сказала, что литературные произведения теряют большую часть своей красоты при переводе. Она сказала, что очень трудно переводить поэзию. С этого дня у меня есть мечта. Я хочу, чтобы у меня были мои любимые книги в оригинале, и я хочу знать языки, на которых они написаны. Так я могу насладиться подлинной красотой этих книг.

Я хочу стать переводчиком по нескольким причинам. Это интересная профессия, потому что переводчик все время встречается с людьми из разных стран и культур и имеет возможность многое о них узнать. Кроме этого,та професси очень полезна, так как помогает людям понять друг друга.

</font>

<img src='C:\Documents and Settings\User\Рабочий стол\гиперссылки № 5\perevodchik.jpg' border=5>

<а href='главная.html' C:\Documents and Settings\User\Рабочий стол\гиперссылки № 5\perevodchik.jpg>

<img src='C:\Documents and Settings\User\Рабочий стол\гиперссылки № 5\3d1d4ca3c1973baebe.jpg' border=5>

<а href='главная.html' C:\Documents and Settings\User\Рабочий стол\гиперссылки № 5\3d1d4ca3c1973baebe.jpg>

</body>

</html

Приложение 8

## Лабораторная работа №6

Тема: «Оформление html-документа. Фрэймы. Таблицы. Списки».

<u>Цель работы:</u> изучить основные тэги для создания фрэймов в htmlдокументе; закрепить навыки работы с таблицами и списками.

<u>Оборудование и программное обеспечение:</u> ПК, ОС Windows XP, Internet Explorer, текстовый редактор Блокнот.

Теоретический материал:

Нумерованный список находится в контейнере <OL>...</OL> Нумерованный список с параметрами, подразумевающийся по умолчанию: < OL ><LI> текст </LI> <LI> текст </LI> <LI> текст </LI> </OL> Список с арабскими цифрами (начинается с 1):  $\langle OL TYPE = 1 \rangle$ <LI> текст </LI> <LI> текст </LI> <LI> текст </LI> </OL> <FRAMESET>...</FRAMESET> - используется вместо тэга BODY <FRAME> - определяет фрэйм ROWS и COLS. ROWS="список определений горизонтальных подокон" – определяет количество подокон

value – определяет фиксированную высоту подокна в пикселях

value% - определяет значение величины подокна в процентах

value\* - все оставшееся место будет принадлежать данному фрэйму

COLS="список определений горизонтальных подокон" – делит окно по горизонтали

ROWS="список определений вертикальных подокон" – делит окно по вертикали

SRC="url" - описывает URL документа, который будет отображен внутри данного фрэйма

NAME="frame\_name" - описывает имя фрэйма

MARGINWIDTH="value" – используется, если автор документа хочет указать величину разделительных полос между фрэймами сбоку

MARGINHEIGHT="value" - для верхних и нижних величин разделительных полос

SCROLLING="yes | no | auto" - позволяет задавать наличие полос прокрутки у фрэйма

<u>Ход работы:</u>

1. Создать страницу ссылок на ресурсы сети, обязательно с использованием фреймов. Имена файлов должны иметь маленькие латинские буквы!

В левом фрейме создать рубрики, оформить созданные ссылки в виде нумерованного списка:

1. поисковые системы;

- 2. каталоги;
- 3. литература;

в правом фрейме соответственно создать ссылки с названием и кратким описанием ресурсов;

- для поисковых систем, ссылки оформить в виде таблицы из двух колонок и нескольких строк. В левой колонке поместить рисунки-логотипы поисковых систем, в правой - гиперссылки на эти системы. (ссылки <u>www.yandex.ru</u>, <u>www.rambler.ru</u>, <u>www.aport.ru</u>, <u>www.google.com</u>, <u>www.filesearch.ru</u>).

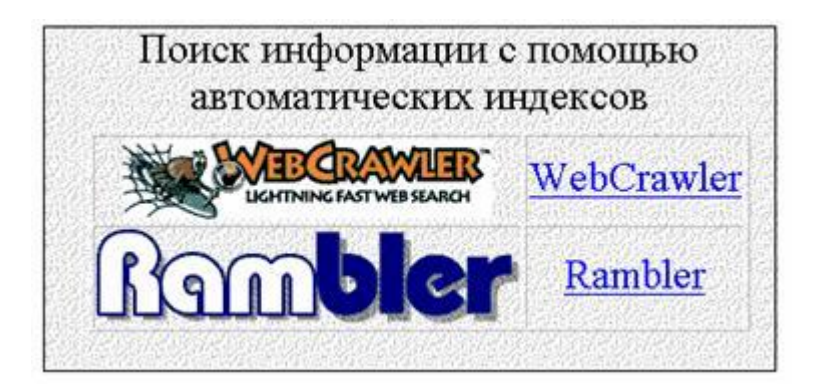

Пример таблицы

- для каталогов, оформить созданные ссылки в виде нумерованного списка, (ссылки <u>www.list.ru</u>, <u>www.rambler.ru</u>.)

- для литературы, оформить созданные ссылки в виде нумерованного списка, ссылки разложить по рубрикам, например: библиотеки, техническая литература, стандарты. (ссылки <u>www.citforum.ru</u>, <u>www.lib.ru</u>, <u>www.w3.org</u>, <u>http://pyramidin.narod.ru/html401/index.htm</u>.)

- 2. Сделать ссылку на эту страницу с главной страницы.
- 3. Разместить файлы на сервере и просмотреть в браузере, проверить работоспособность всех ссылок.
- 4. В исходном виде страницы укажите, в виде комментариев, для чего предназначена каждая группа тегов (каждый открывавший тег) и их свойства (атрибуты).

Листинг html-программы:

Главная страница:

<html>

<head>

<title> Ресурсы сети </title>

</head>

<body bgcolor='orange'>

<h1> <font face='Monotype Corsiva' color='blue' size=7> <b> Ресурсы сети </b> </font> </h1>

```
<font face='Calibri' color='yellow' size=5>
```

< Сеть Интернет растет очень быстрыми темпами, и найти нужную инфорацию среди миллиардов web-страниц и файлов становится все сложнее. Для поиска информации используются специальные поисковые серверы, которые содержат более или менее полную и постоянно обновляемую информацию о web-страницах, файлах и других документа, хранящихся на десятках миллионов серверов Интернета. Pазличные поисковые системы могут использовать различные механизмы поиска, хранения и предоставления пользователю информации. Поисковые системы Интернета можно разделить на две группы: <UL TYPE = CIRCLE>

<LI>Поисковые системы общего назначения </LI>

<LI> Специализированные поисковые системы</LI>

</UL>

Cовременные поисковые системы часто являются информационными порталами, которые предоставляют пользователям не только возможности поиска документов в Интернете, но и доступ к другим информационным ресурсам (новостям, информации о погоде, о валютном курсе, интерактивным географическим картам и так далее).

<A HREF = 'C:\Documents and Settings\User\Рабочий стол\фрейм\главная.html'>

</ms src='C:\Documents and Settings\User\Рабочий стол\фрейм\yandex.jpg'></A>

</body>

</html>

```
Вторая страница:
1 фрейм (заголовок)
<html>
<head>
<title>Фрэймы </title>
</head>
<body bgcolor='orange'>
<h1><font face='Comic Sans MS' color='yellow' size=7> <b>
Работаем с фрэймами... </b> </font> </h1>
</body>
</html>
2 левый фрэйм:
<html>
<head>
<title>Фрэймы </title>
</head>
<body bgcolor='orange'>
<h1> <font face='Comic Sans MS' color='yellow' size=7> <b>
Работаем с фрэймами... </b> </font> </h1>
</body>
</html>
```

```
3 правый фрэйм:
3.1. Поисковые системы;
<html>
<head>
<title>Поисковые системы </title>
</head>
<body bgcolor='pink'>
<h1>
<font face='Comic Sans MS' color='blue'> <b> Поисковые системы </b> </font>
 </h1>
  Поиск информации с помощью автоматических
индексов  
  <img src='C:\Documents and Settings\User\Paбoчий
стол\фрейм\yandex.jpg'> 
 <A HREF = 'http://www.Yandex.ru' www.Yandex.ru> Yandex </A> 
  <img src='C:\Documents and Settings\User\Paбoчий стол\фрейм\1
задание для 7.jpg'> 
 <A HREF = 'http://www.Rambler.ru' www.Rambler.ru> Rambler </A> 
  <img src='C:\Documents and Settings\User\Paбoчий
стол\фрейм\aport.jpg'> 
<A HREF = 'http://www.Aport.ru' www.Aport.ru> Aport </A> 
  <img src='C:\Documents and Settings\User\Paбoчий
стол\фрейм\google.jpg'> 
<A HREF = 'http://www.Google.com' www.Google.com> Google </A> 
  <img src='C:\Documents and Settings\User\Paбoчий
стол\фрейм\filesearch.jpg'> 
<A HREF = 'http://www.Filesearch.ru' www.Filesearch.ru> Filesearch </A>
<br>
</html>
3.2. Каталоги:
<html>
<head>
<title> Каталоги </title>
</head>
<body bgcolor='yellow'>
<h1>  <font face='Comic Sans MS' color='red'> <b> Каталоги
</b>  </font> </h1>
```

<font face='Calibri' color='green' size=5>

<OL> <LI> <A HREF = 'http://www.Yandex.ru' www.Yandex.ru> Yandex </A></LI> <LI> <A HREF = 'http://www.Rambler.ru' www.Rambler.ru> Rambler </A> </LI> <LI> <A HREF = 'http://www.List.ru' www.List.ru> List </A> </LI> <LI> <A HREF = 'http://www.Google.com' www.Google.com> Google </A></LI> <LI> <A HREF = 'http://www.Aport.ru' www.Aport.ru> Aport </A> </LI> </OL> </font> </body> </html>

3.3. Литература; <html> <head> <title> Литература </title> </head> <body bgcolor='aqua'> <h1> <font face='Comic Sans MS' color='Lime'> <b> Литература </b></font> </h1> <font face='Calibri' color='orange' size=7>  $\langle OL \rangle$ <LI> <A HREF = 'http://www.citforum.ru' www.citforum.ru> Библиотека </A></LI> <LI> <A HREF = 'http://www.lib.ru' www.lib.ru> Техническая литература </A> </LI> <LI> <A HREF = 'http://pyramidin.narod.ru/html401/index.htm'> Стандарты </A> </LI> </OL> </font> </body> </html